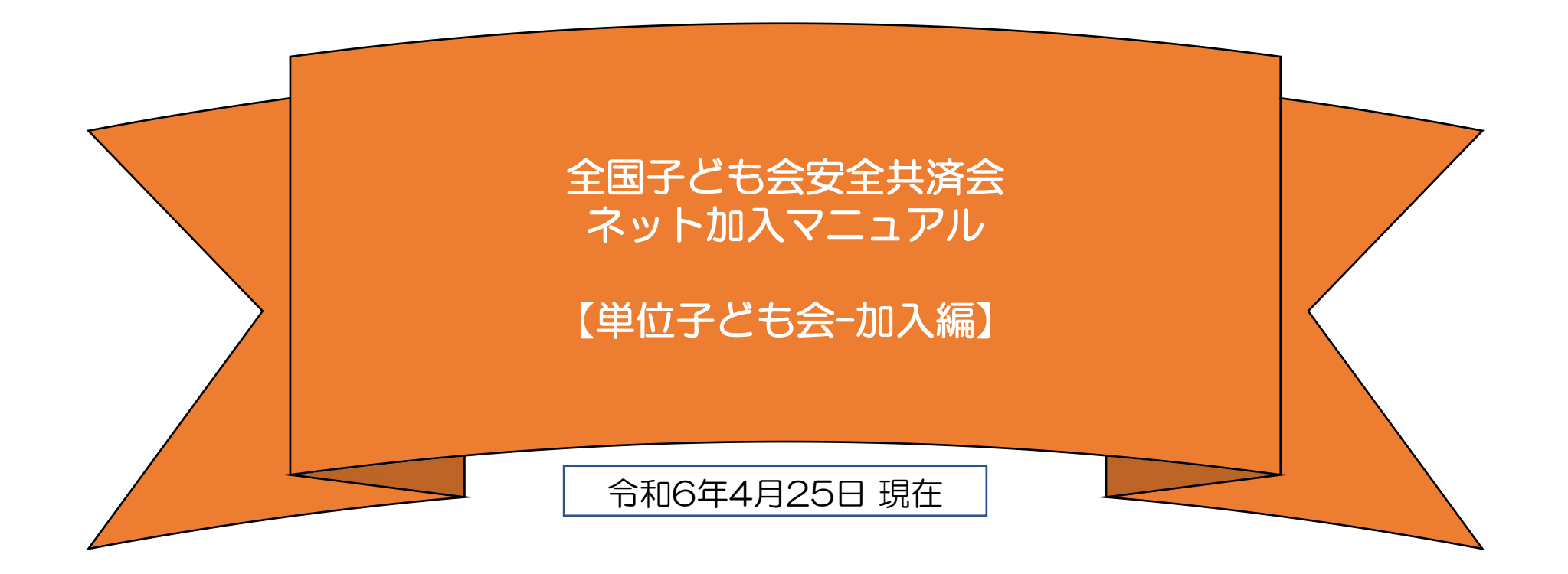

【お詫び】 年間行事の登録について「5/31までは行事実施後でも4/1~5/31の行事を登録する ことができる。」としておりましたが、今年度の対応が困難となりました。 5/31までに実施済の行事の登録については、P18の記載を参照のうえお手続き願いま す。

全子連・・・全国子ども会連合会 市子連・・・契約者(市区町村子ども会連合組織等 県子連···都道府県•政令指定都市子連

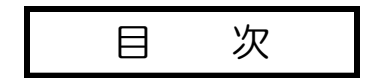

- 1 ネット加入手続きの流れ・・・・・3
- - 【① 「安全共済会ネット加入ホームページ」 画面に移動】】
  - 【② 「新規登録」からスタート】
  - 【③ 連絡用メールアドレスの登録】
  - 【④ 単位子ども会情報の登録】
  - 【⑤ 単位子ども会情報のデータ入力】
  - 【⑥ 単位子ども会情報の登録完了】
- 5 加入者情報の登録………………………13~17
  - 【① 加入者情報登録開始】
  - 【② 加入者データ入力】
  - 【③ 3歳以下の幼児が加入する場合】
  - 【④ 加入者情報の確認】
  - 【⑤ 年間行事・日常定例活動の詳細の確認】
- - 【① 年間行事のデータ入力】
  - 【② 年間行事の登録内容の確認】

- 7 日常定例活動の登録…………20~21
  - 【① 日常定例活動データ入力】
  - 【② 日常定例活動の登録内容確認】
- 8 市子連への連絡・・・・・・22

表示の年度はすべて「2024年度」に読み替え願います。

(注) 群馬県子連所属の単位子ども会を事例にしています。該当の単位子ども会は実際の単位子ども会ではありません。

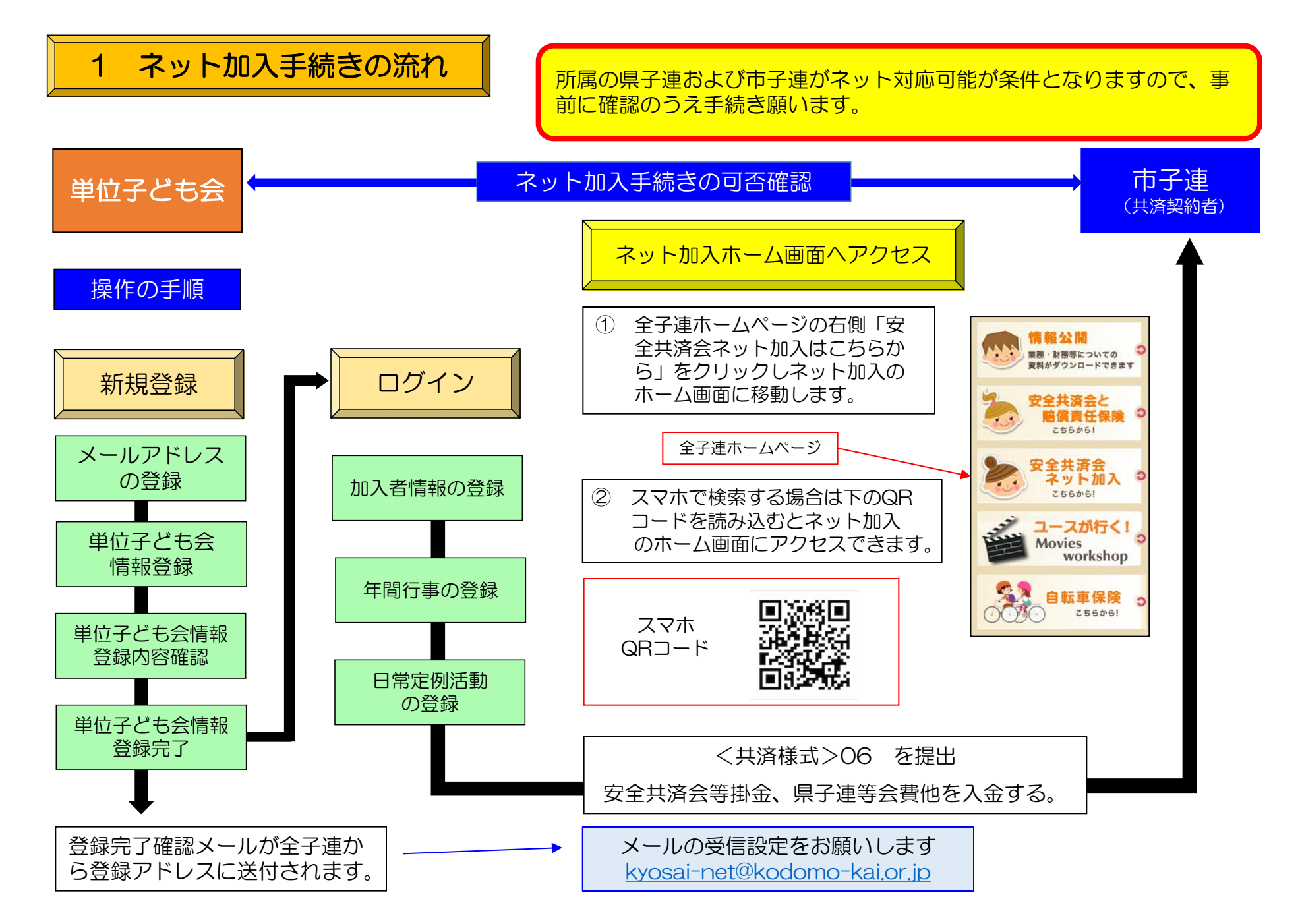

# 2 ネット加入の主な注意事項

- 1 所属している都道府県・政令指定都市子連、および市区町村等子連がネット申込みを取り扱っていない場合は、加入情報を入力しても効力は発行されませんので、<u>書類での手続き</u>をお願いいたします。
- 2 つぎの変更・削除は全子連での対応になります。
  - 「学区・地区名」「単位子ども会コード」「単位子ども会名」「単位子ども会名(フリガナ)」 →→ ログイン後、「お問い合わせ」より全子連にご連絡ください。 (その他の変更・削除は、ネットマニュアル-単位子ども会用-変更編をご参照ください。)
- 3 ユーザーIDは一度登録すると年度内の変更はできませんのでお間違えのないようご入力ください。
- 4 昨年度のデータ移行等更新手続きについてはネットマニュアル-単位子ども会用-更新編をご参照くだ さい。
- 5 安全共済会ネット加入に関するお問い合わせは <u>kyosai-net@kodomo-kai.or.jp</u> までご連絡くだ さい。
- 6 大阪府(大阪市を除く)の単位子ども会様は全子連ネット加入の登録はできません。詳細は所属の 市町子連もしくは大阪府こ連にご確認願います。

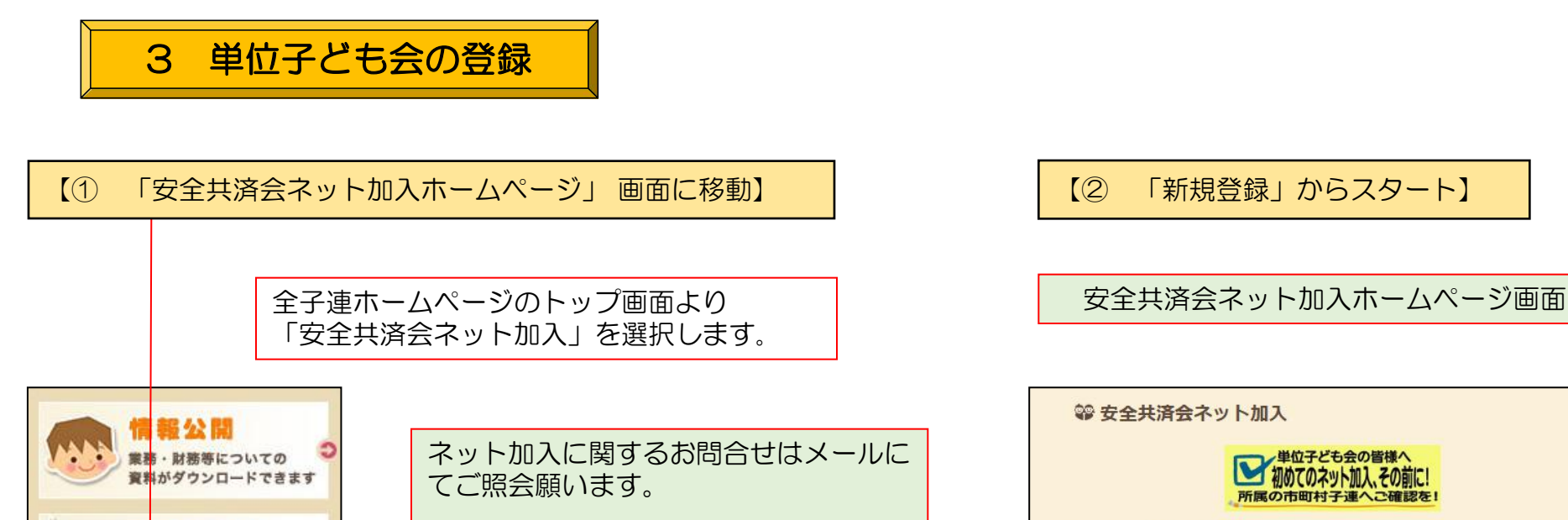

kyosai-net@kodomo-kai.or.ip

≧共済会と

全共済会

こちらから!

放課後安心プラン

ネット加入

転車保険

こちらから!

0

格雷千保险 こちらからし

> 新規加入・更新手続きともに「新規登録」 からスタートします。

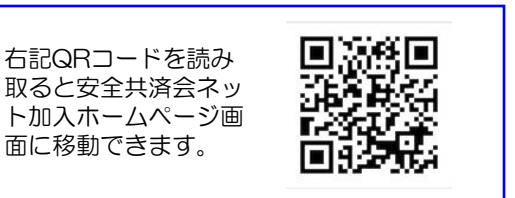

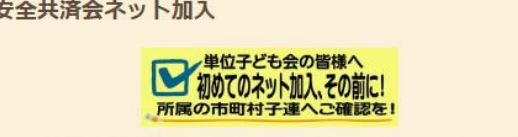

※所属している都道府県・政令指定都市子連、および市区町村等子連がネット申込みを取り扱っていな い場合は、加入情報を入力しても効力は発行されませんので、書類での手続きをお願いいたします。 ★共済のご契約は年度ごととなります。

初めての方も昨年度ご利用いただいた方も下記ボタンの新規登録から始めてください。 その後、昨年のデータ移行をされたい方は「単位子ども会情報」のデータ移行(昨年度のID/PW)、「加 入者情報」のデータ移行(昨年度のID)をご用意いただき登録へお進みください。

契約は年度ごととなります。 昨年度ご利用の方も初めてネット加入 の方もR6年度初回は"新規登録"から お願いします。

5.※大阪府(大阪市を除く)の単位子ども会様は全子連ネット加入の登録はできません。詳細は所属の 市町子連もしくは大阪府こ連にご確認願います。

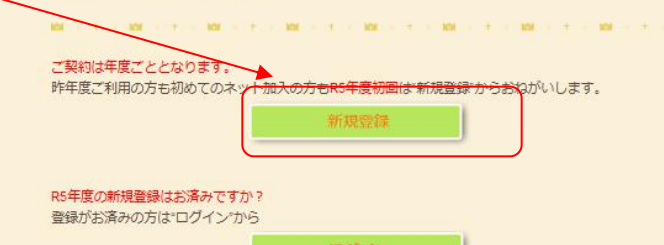

### 【③ 連絡用メールアドレスの登録】

「新規登録」をクリックしますと下記画面が表示されます。 連絡用メールアドレスを入力して「メール登録」をクリックしてく ださい。

## 2024年度単位子ども会連絡用メールアドレスをご登録下さい

単位こども会のメールアドレス(団体代表者または事務担当者が受信できるもの)を 入力してください。

ご入力いただいたメールアドレスへ、登録用URLを送信します。

メールが届かない場合もありますので、メールフィルターをご利用の方は、 @kodomo-kai.or.jpからのメールが受け取れるよう予め設定してください。

#### メールアドレスを入力

kyosai-net@kodomo-kai.or.jp

メール登録 キャンセル

「メール登録」をすると下記画面が表示されます。 登録されたメールアドレスを確認いただき、3時間 以内に届いたメールの「登録専用URL」より単位 子ども会情報の登録をお願いいたします。

### 2024年度単位子ども会情報の登録

ご入力いただいたメールアドレスに登録用のURLを送信しました。 メールに記載のURLから単位子ども会情報の登録手続きを継続してください。 URLの有効期限は3時間となります。

メールが届かない場合は、メールアドレスが誤っているかメールフィルターにて当 システムからのメールが受け取れない設定がされている可能性があります。正しい メールアドレスのご確認および、@kodomo-kai.or.jpからのメールが受け取れる ように設定いただき、再度新規会員登録からやり直してください。また、当方から 連絡したメールが迷惑メールフォルダ及びゴミ箱に自動的に振り分けられている可 能性もありますので、そちらもご確認ください。

## 【④ 単位子ども会情報の登録】

連絡用メールアドレスを登録すると下記内容のメールが登録されたメールアドレスに送付されます。

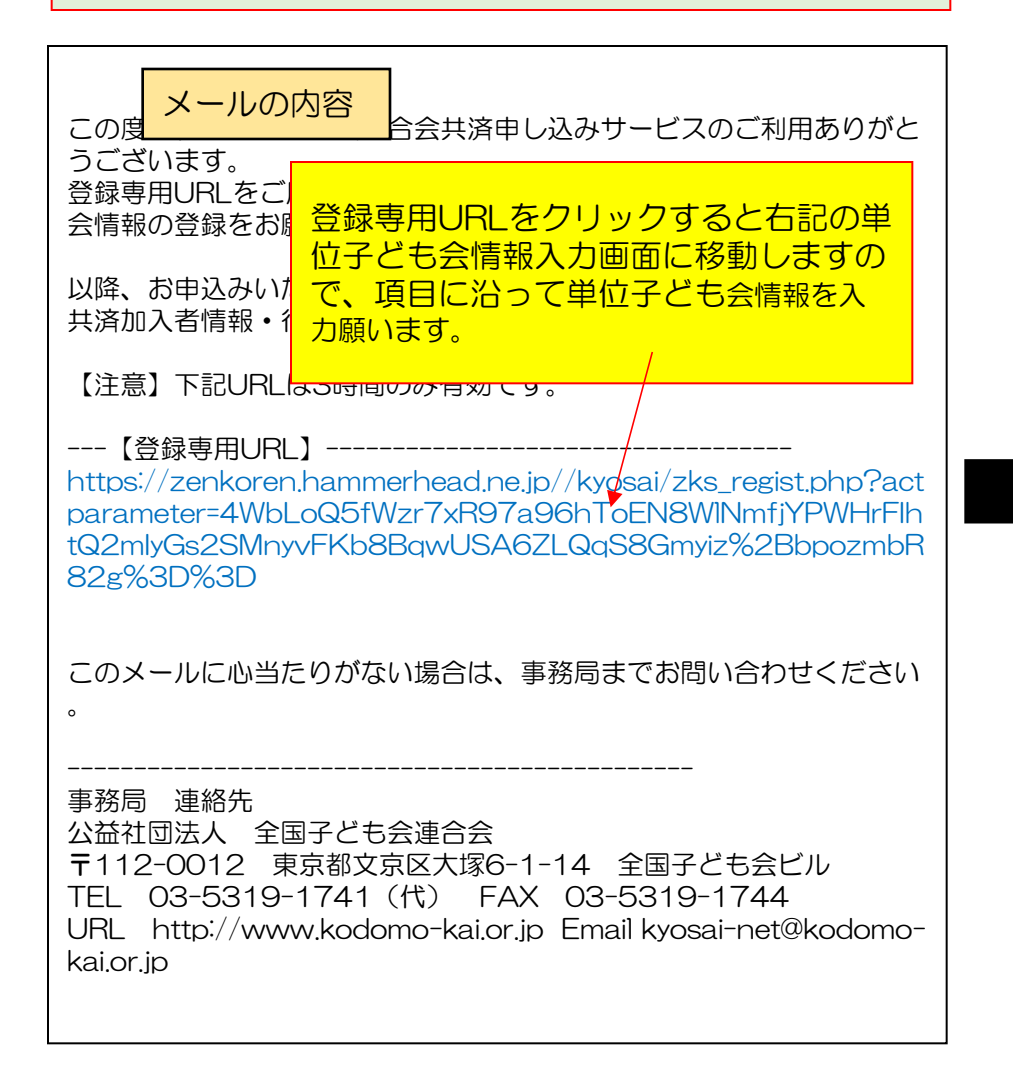

### 単位子ども会情報の登録画面

|                           | = #+@7 - 903                                                                 |
|---------------------------|------------------------------------------------------------------------------|
| 所周都道府県                    | 選択してください ~                                                                   |
| 所属团体名                     | 所属する 都道府県・指定都市子連名<br>↑ 所属する都道府県を選択してください ~                                   |
| 契約者                       | 所属する市区町村子連の名前を選択してください。市区町村子連が無い<br>合は所属の子ども会名を選択してください。<br>↑ 所属団体を選択してください。 |
| 学区・地区名(任意)                |                                                                              |
| 単位子ども会コード <b>(任</b><br>意) | 画面には登録されたメー                                                                  |
| 単位子ども会名                   | ルアドレスが表示されて                                                                  |
| 単位子ども会名(フリガ<br>ナ)         | 登録完了までこのアドレ                                                                  |
| 代表者                       | スは変更できません。                                                                   |
| 郵便番号                      |                                                                              |
| 住所                        |                                                                              |
| 電話/携帯                     |                                                                              |
| メールアドレス                   | kyosai-net@kodomo-kai.or.jp                                                  |
| ユーザID                     | 半角英数字および@で8文字以上                                                              |
| ユーザパスワード                  | 半角英数字および@で8文字以上                                                              |
| パスワード確認                   |                                                                              |
| ※所属する市区町村子連が              | ない場合は、所属団体へお問い合わせください。                                                       |

7

| 【⑤ 単位                         | 子ども会情報                       | 報のデータ入                             | 力(1)】                       | 「所属団体名                                    | 5 <b>)</b>                                   |                          |         |
|-------------------------------|------------------------------|------------------------------------|-----------------------------|-------------------------------------------|----------------------------------------------|--------------------------|---------|
| 【所属都道府                        | 明】                           |                                    |                             | 所属都道府県<br>クリックして                          | に複数の所属団体名<br>該当の所属団体を選                       | がある場合はここ<br>択してください。     | を       |
| 所属都道府県の<br>都道府県が表示<br>その中から該当 | の右端のタフ<br>示されます。<br>当の都道府県   | 「をクリック」<br>見を選択しま                  | すると全国の<br>す。                | 2024年度 単位子 6                              | ども会情報の登録                                     |                          |         |
| 2024年度 単位子と                   | ども会情報の登録                     | <b>禄</b>                           |                             | 所属都道府県                                    | 群馬県・・                                        | ■ 昨年                     | 度データの移行 |
| 所属都道府県                        | 選択してください                     |                                    | ● 昨年度データの移行                 | 所属団体名                                     | 所属する 都道府県・指定都市子<br>公益社団法人群馬県子ども含             | ·連名<br>会育成連合会 ~          |         |
| 所属団体名                         | 選択してください<br>北海道              | <b>定都市子連名</b><br>2選択してください         | 【契約者】                       | 契約者                                       | 所属する市区町村子連の名前を<br>合は所属の子ども会名を選択し<br>選択してください | 選択してください。市区町村-<br>てください。 | 子連が無い場  |
| 契約者                           | <sup>有綵県</sup><br>岩手県<br>宮城県 | D名前を選択してくだ<br>≧選択してください。<br>てください、 | 契約者の右端のタブをクリック              | 学区・地区名 <b>(任意)</b>                        | 選択してください                                     | 絡協議会                     |         |
| 学区・地区名(任意)                    | 秋田県<br>山形県                   |                                    | すると所属団体<br>の市子連等が表<br>示されます | 単位子ども会コード(任<br>意)                         | 高崎市子ども会育成団体連                                 | 絡協議会                     |         |
| 意)                            | 福島県茨城県                       |                                    | その中から該当の市子連等を選              | 【所属団体が複数の<br>宮城県・・・・・宮城県                  | ある都道府県】<br>県・仙台市<br>山県・横浜吉・山崎                | 专,扣捞丙去                   |         |
| 単位子ども会名(フリガ<br>ナ)             | 栃木県 群馬県                      |                                    | 択します                        | 神宗川県・・・・神宗)<br>愛知県・・・・・愛知嶋<br>兵庫県・・・・・兵庫嶋 | II県・傾浜巾・川崎「<br>県・名古屋市<br>県・神戸市               | 口• 怕候尽口                  |         |
| 代表者                           | 埼玉県                          |                                    |                             | 岡山県岡山県<br>広島県広島県<br>福岡県福岡県<br>熊本県熊本県      | 県・岡山市<br>県・広島市<br>県・北九州市・福岡市<br>県・熊本市        | 节                        | 5       |

## 【⑤ 単位子ども会情報のデータ入力(2)】

|                   | *+ <b>人</b> 佳却不 <b>9</b> 6月                               | ネッドマニュアルー単位               |
|-------------------|-----------------------------------------------------------|---------------------------|
| 2024年度 甲位于2       | - 6 天旧戦の安部<br>■ 昨年後データの称行                                 |                           |
| 所属都道府県            | 群踢!!!! ~                                                  | 所属凹体名・契約省はでよく確認してくださ      |
| 所屬同体名             | 所願する 都道府県・指定都市子連名<br>公益社団法人群馬県子ども会育成連合会 >                 |                           |
| 契約者               | 所属する市区町村子連の名前を遊択してください。市区町村子連が無い境<br>合は所属の子ども会名を遊択してください。 | 学区・地区名、単位子<br>て入力願います。    |
| 学区·地区名(任意)        | OO地区                                                      |                           |
| 単位子ども会コード(任<br>意) | 100-371-000                                               | 単位子ども会名、フリ<br>/携帯、メールアドレフ |
| 単位子ども会名           | 前橋AAA子ども会                                                 | は項目の表示にそって                |
| 単位子ども会名(フリガ<br>ナ) | マエバシAAAコドモカイ                                              |                           |
| 代表者               | 群馬 太郎                                                     | メールアトレスは単位ません。            |
| 郵便番号              | 371-0026                                                  | 変更する場合は、登録                |
| 住所                | 群馬県前橋市大手町999                                              |                           |
| 電話/携帯             | 027-223-9999                                              | 詳細はネット加入マニ                |
| メールアドレス           | kyosai-net@kodomo-kai.or.jp                               | います。                      |
| ユーザID             | maebashi9999                                              | ユーザー旧は登録した                |
| ユーザバスワード          | 半角英数字および@で8文字以上                                           | 認して登録してくたさ                |
| バスワード確認           | •••••                                                     | パスワードをユーザー<br>不安がありますので、  |
| ※所属する市区町村子達が      | はい場合は、所属団体へお問い合わせください。<br>次へ                              | 下段の「次へ」をクリ<br>面が表示されます。   |

単位子ども会情報の変更は ネットマニュアルー単位子ども会-変更編 をご参照願います。

所属団体名・契約者は登録した年度内の変更はできませんの でよく確認してください。

学区・地区名、単位子ども会コードは所属子連の指定にそって入力願います。

単位子ども会名、フリガナ、代表者、郵便番号、住所、電話 /携帯、メールアドレス、ユーザーID、ユーザーパスワード は項目の表示にそって入力してください。

メールアドレスは単位子ども会情報の登録段階では変更でき ません。 変更する場合は、登録が完了した後、単位子ども会情報の変

詳細はネット加入マニュアル単位子ども会-変更編をご参照願 います

ユーザーIDは登録した年度内の変更はできませんのでよく確認して登録してください。

パスワードをユーザーIDと同じにするとセキュリティー面に 不安がありますので、別の番号に設定してください。

下段の「次へ」をクリックすると次ページの登録内容確認画 面が表示されます。

### 2024年度 単位子ども会 登録内容確認

登録内容を確認してください。

登録内容に修正がない場合は「登録」をクリックしてください。

修正がある場合は「再編集」をクリックしてください。 前面面に戻り、データの修正ができます。

| 所属都道府県        | 群馬県                         |
|---------------|-----------------------------|
| 所属団体名         | 群馬県:公益社団法人群馬県子ども会育成連合会      |
| 契約者           | 前橋市子ども会育成団体連絡協議会            |
| 学区・地区名        | OO地区                        |
| 単位子ども会コード     | 100-371-000                 |
| 単位子ども会名       | 前橋AAA子ども会                   |
| 単位子ども会名(フリガナ) | マエバシAAAコドモカイ                |
| 代表者           | 群馬 太郎                       |
| 郵便番号          | 371-0026                    |
| 住所            | 群馬県前橋市大手町999                |
| 電話/携帯         | 027-223-9999                |
| メールアドレス       | kyosai-net@kodomo-kai.or.jp |
| ユーザID         | maebashi9999                |
| ユーザパスワード      | *****                       |
|               |                             |
|               | 登録                          |

単位子ども会 登録内容の確認

## 入力内容の確認画面が左記のとおり表示されます。 表示内容に間違いがなければ「登録」ボタンを クリックして ください。

表示内容が相違している場合は「再編集」ボタンをクリックして前ページの内容から修正してください。

## 【⑥ 単位子ども会情報の登録完了】

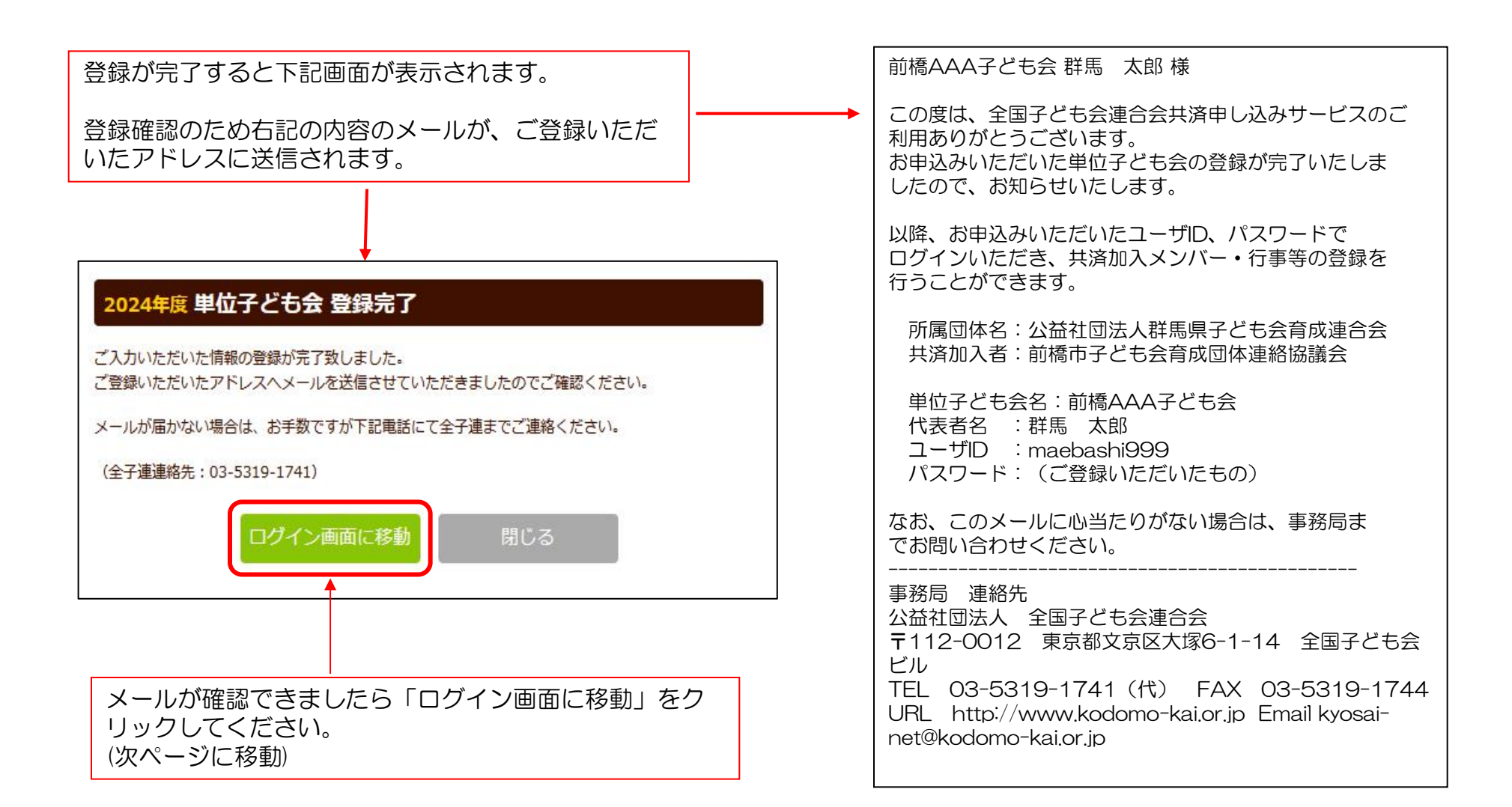

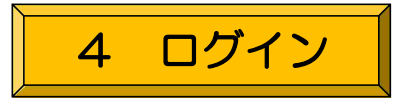

登録完了画面で「ログイン画面へ移動」をクリック すると下記画面が表示されますので登録された「ユ ーザー | D | 「パスワード」を入力し「ログイン」 します。

9

全国子ども会連合会

2024年度 共済お申込 ログイン

共済へのお申し込みには、2024年度の単位子ども会のIDが必要です。

まだ登録されていない方はこちら新規登録から登録をお願いいたします。

既に登録済の方は下記よりログインしてください。

安全共済会ネット加入HPからログインす る場合は ₩ 安全共済会ネット加入 単位子ども会の皆様へ 初めてのネット加入、その前に 所属の市町村子連へご確認を! ※所属している都道府県・政令指定都市子連、および市区町村子連がネット申込みを取り扱っていない 場合は、加入情報を入力しても効力は発行されませんので、書類での手続きをお願いいたします。

#### 新規登録およびログインに関しまして

☆昨年度ご利用の方も年度初回は新規登録から始めてください。(年度毎の契約となっております。) ☆新規登録にあたり「所属団体名」「契約者」「学区・地区名」「単位子ども会コード」「単位子ども

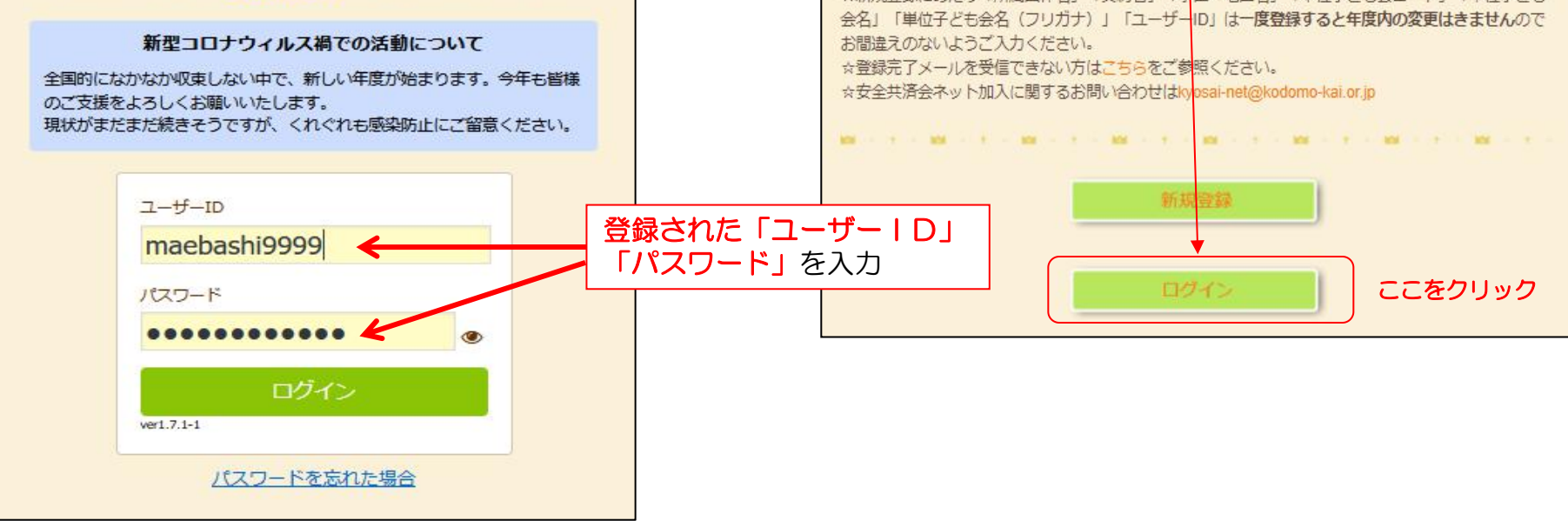

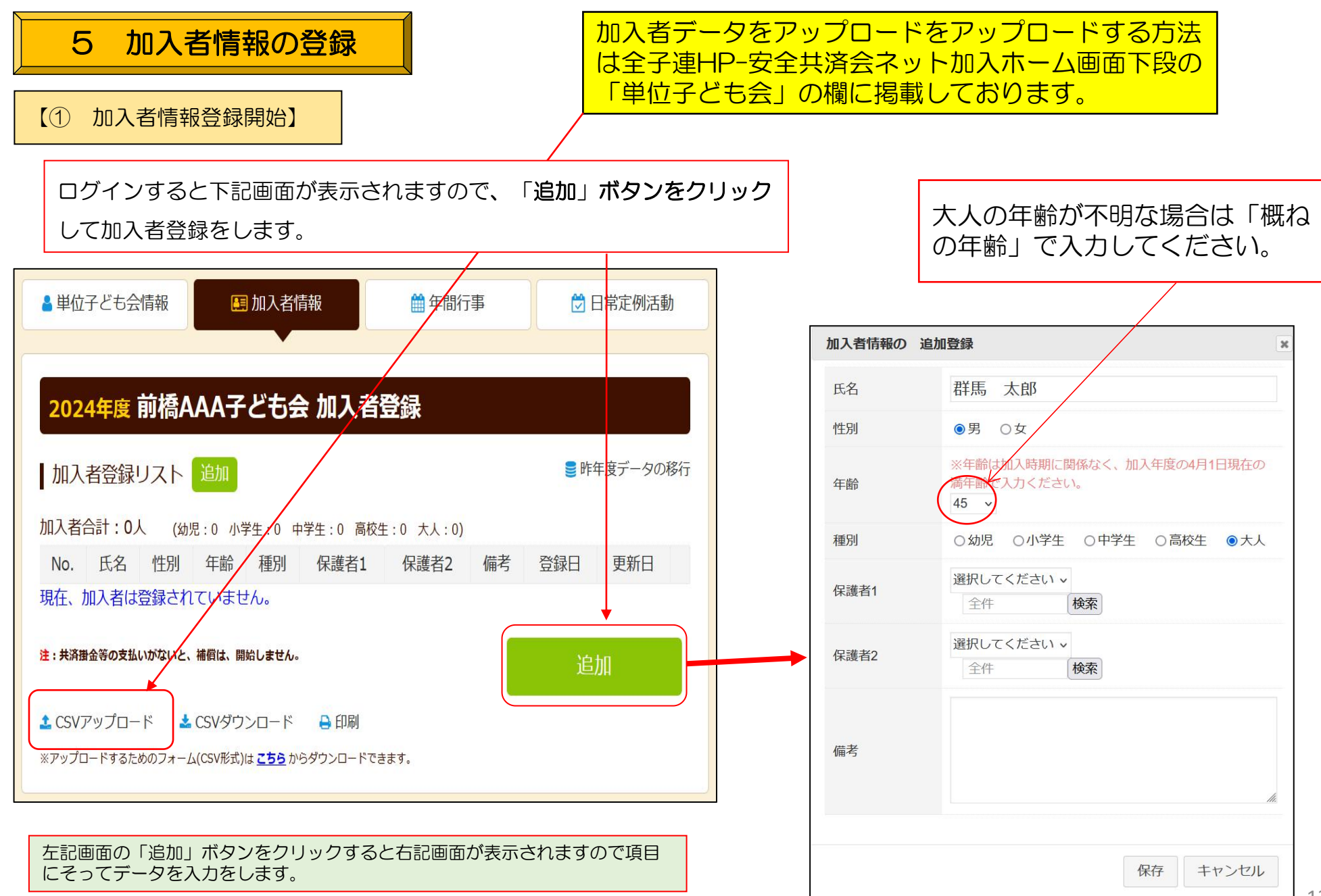

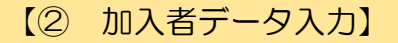

加入者情報の変更・転入・削除等の詳細についてはネットマニュアルー単位子ども会一変更編を参照願います。

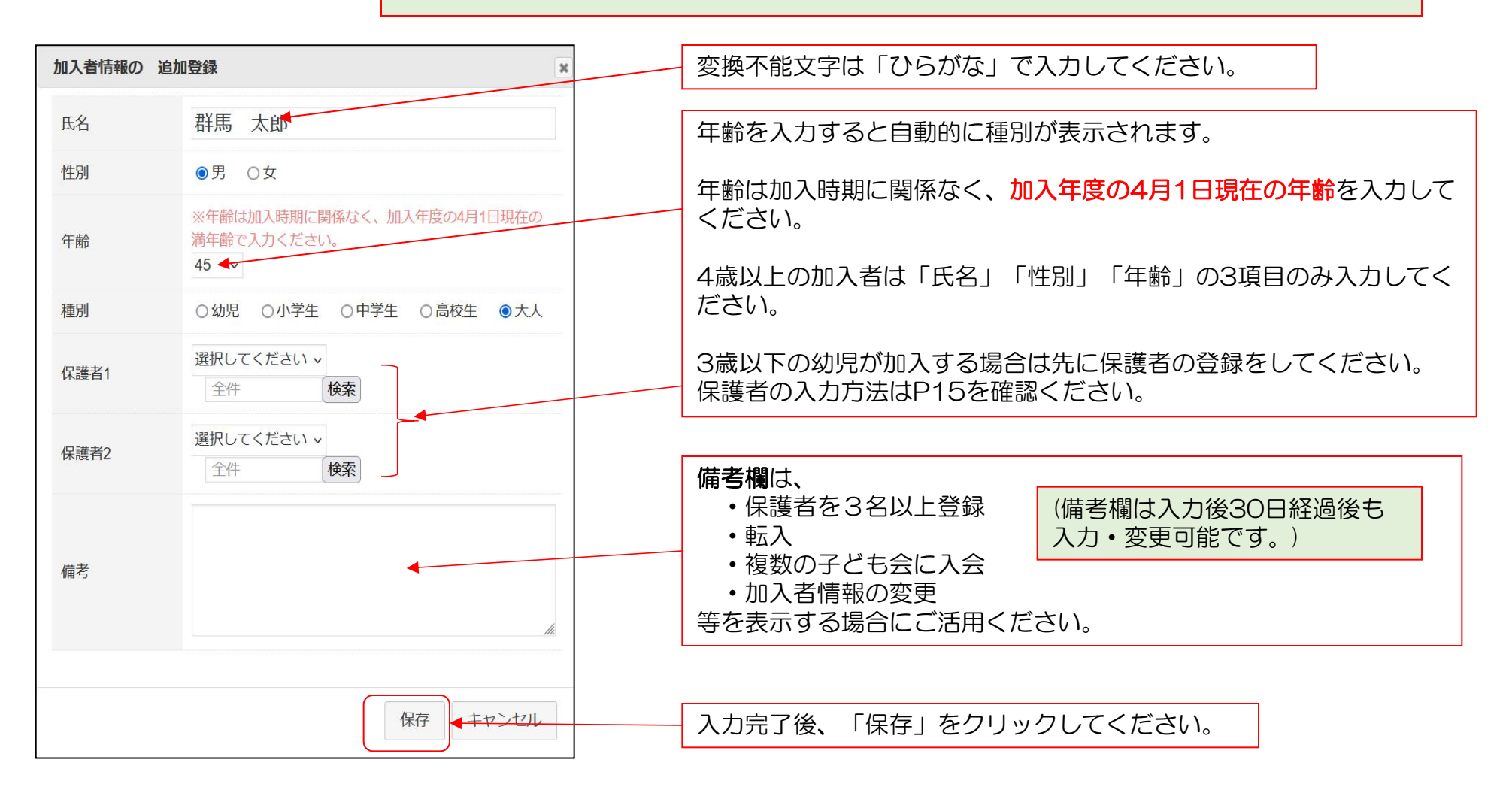

【加入者情報の変更・削除】
 入力後30日以内の変更・削除
 → ネット上で変更可能です。
 P17の内容を確認ください。
 入力後30日経過後の変更・削除
 → マニュアルー単位子ども会-変更編を確認願います。

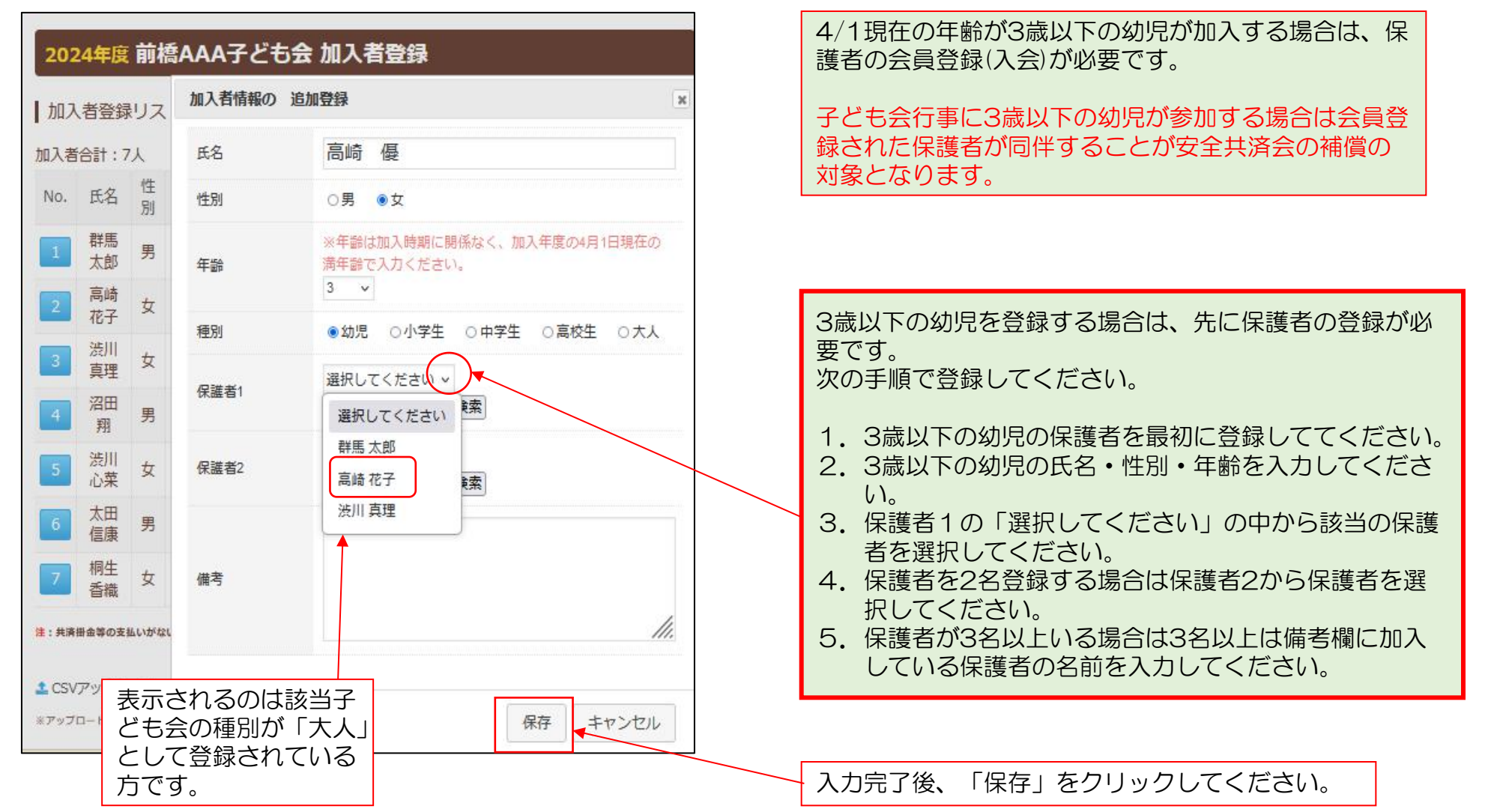

### 【④ 加入者情報の一括入力(CSVアップロード)

「CSVアップロード」はスマホでの手続きが対応できませんので、パソコンでの対応をお願いします。

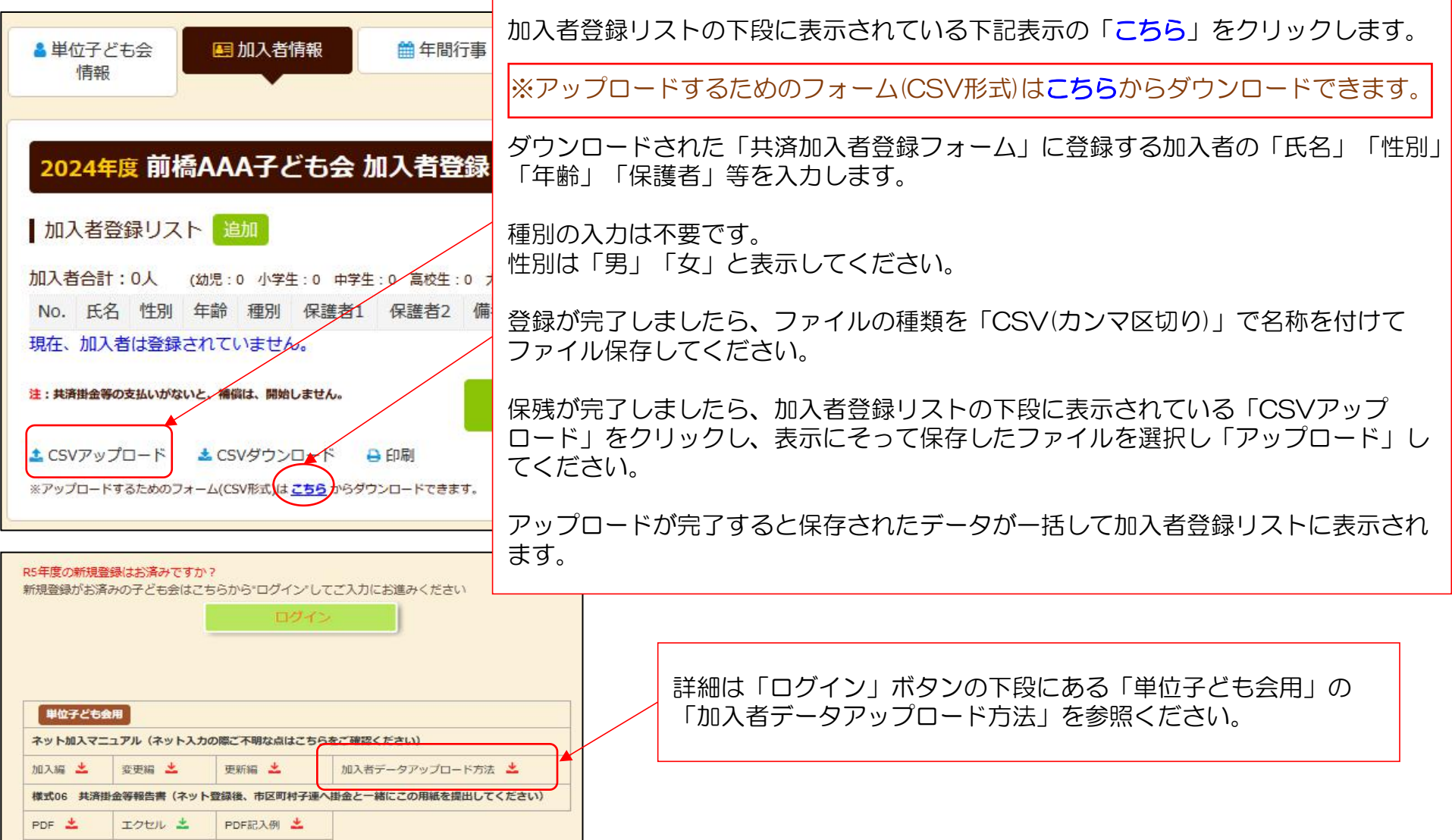

## 【⑤ 入力された加入者情報の登録内容の確認】

| 20               | )24年     | 夏前          | 橋A | AA <del>7</del> | ども                    | 会加       | 入者   | 登録                                |                        |      |
|------------------|----------|-------------|----|-----------------|-----------------------|----------|------|-----------------------------------|------------------------|------|
| <mark> </mark> 加 | 入者登      | 録リン         | 21 | 追加              |                       |          |      |                                   | ■昨年度デ                  | 夕の移行 |
| 加入               | 者合計      | <b>10</b> 人 | (幼 | 児:2             | 小学生:5                 | 中学生      | :0 高 | 校生:0 大人:3)                        |                        |      |
| No               | . Eta    | 性別          | 年齢 | 種別              | 保護者<br>1              | 保護<br>者2 | 備考   | 登録日                               | 更新日                    |      |
| 1                | 群馬太良     | 男           | 45 | 夶               |                       |          |      | 2024/03/17<br><del>09:30:27</del> | 2024/03/17<br>09:30:27 | Û    |
| 2                | 高峰花子     | 女           | 30 | 夶               |                       | Yanımımı |      | 2024/03/17<br>09:30:27            | 2024/03/17<br>09:36:05 | *    |
| 3                | )<br>東明  | 女           | 29 | 夶               |                       |          |      | 2024/03/17<br>09:30:27            | 2024/03/17<br>09:30:27 | Û    |
| 4                | 2日 翔     | 男           | 10 | 小学<br>生         |                       |          |      | 2024/03/17<br>09:30:27            | 2024/03/17<br>09:30:27 | 0    |
| 5                | 渋川<br>心朝 | 女           | 5  | 幼児              |                       |          |      | 2024/03/17<br>09:30:27            | 2024/03/17<br>09:30:27 | Û    |
| 6                | 太田信服     | 男           | 8  | 小学<br>生         |                       |          |      | 2024/03/17<br>09:30:27            | 2024/03/17<br>09:30:27 | Û    |
| 7                | 桐生香      | 女<br>女      | 10 | 小学生             |                       |          |      | 2024/03/17<br>09:30:27            | 2024/03/17<br>09:30:27 | Û    |
| 8                | 高峰       | i<br>女      | 3  | 幼児              | <mark>高崎</mark><br>花子 |          |      | 2024/03/17<br>09:36:05            | 2024/03/17<br>09:36:05 | Û    |
| 9                | 藤岡       | 男           | 7  | 小学<br>生         |                       |          |      | 2024/03/17<br>09:44:34            | 2024/03/17<br>09:44:34 | Û    |
| 10               | 伊勢       | 崎 女         | 7  | 小学              |                       |          |      | 2024/03/17                        | 2024/03/17             | 1    |

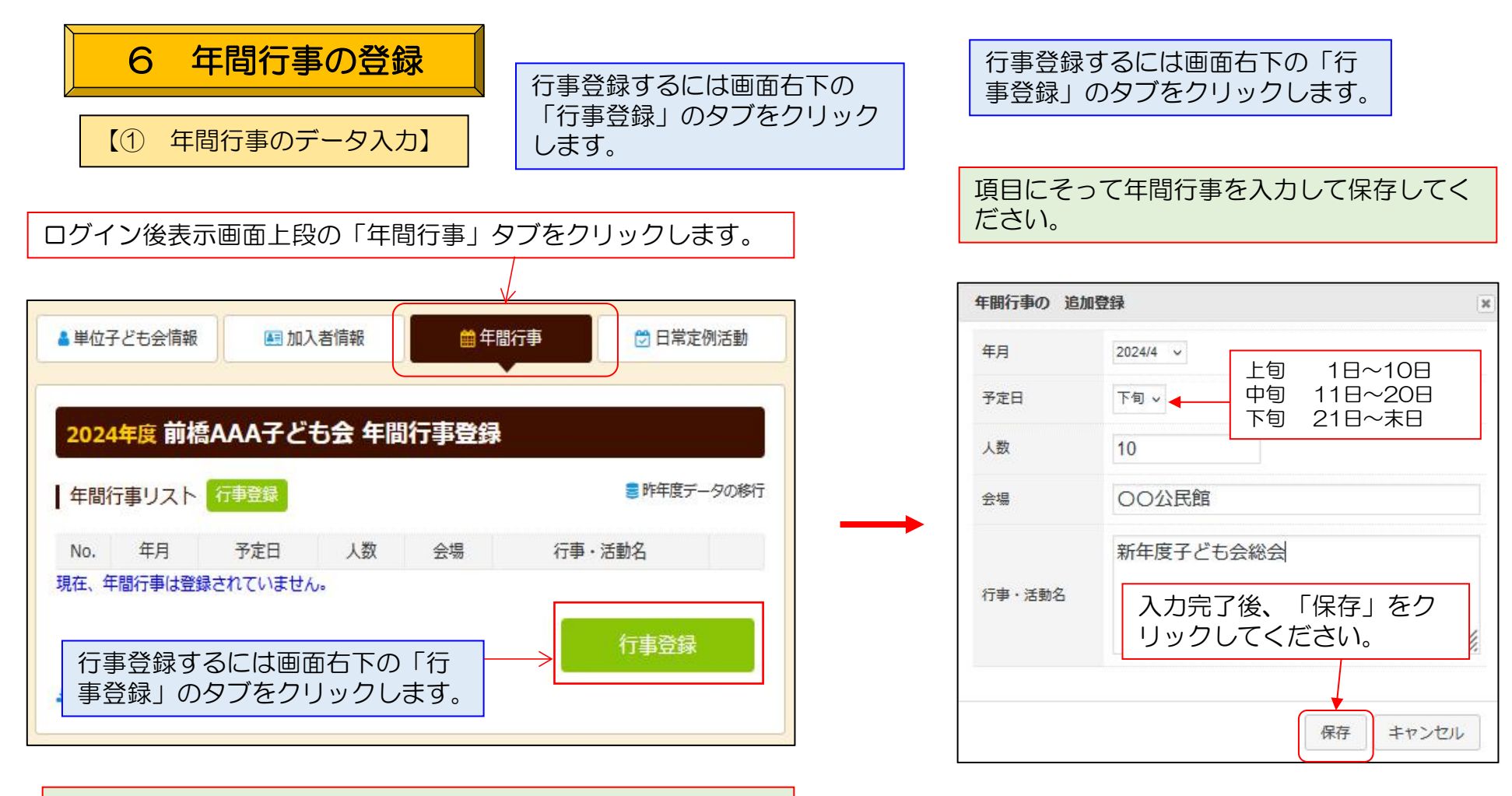

- ・年間行事は計画しているものは全て入力してください。
- 市子連行事に参加する場合も入力してください。
- ・入力時点では未確定または期中に追加となった行事は、後日 「追加登録」
  - してください。
- ・必ず行事実施日前に入力してください。

## 【5/31までに実施済の年間行事の登録】

入力日以降の日程で行事登録していただいて、「行 事・活動名」欄に「〇月〇日に実施」と入力してく ださい。(6/1以降に入力した場合は遡及補償の対 象にはなりません。)

### 【② 年間行事の登録内容の確認】

前ページにデータを入力すると下記のように表示されます。

| 単位  | 子ども会情報  | 服       |                | 加入者情報              | 🎬 年間行事 💛 日常定例                      | 小活動 |
|-----|---------|---------|----------------|--------------------|------------------------------------|-----|
| 202 | 4年度 前   | 橋AA     | A <del>7</del> | ども会 年間行事           | 登録                                 |     |
| 年間  | 行事リスト   | ~ 行     | 證録             | l.                 | ■ 昨年度デー                            | タの利 |
| No. | 年月      | 予定<br>日 | 人数             | 会場                 | 行事・活動名                             |     |
| 1   | 2024/4  | 下旬      | 10             | 00公民館              | 新年度子ども会総会                          | ۵   |
| 2   | 2024/5  | 14      | 10             | 00公民館前             | 廃品回収                               | 0   |
| 3   | 2024/6  | 16      | 10             | 00中学校グラウンド         | 市民体育祭(子ども会として参<br>加)               | Ô   |
| 4   | 2024/7  | 7       | 10             | 00公民館              | 七夕まつり                              | ۵   |
| 5   | 2024/8  | 4       | 10             | 00公園               | OO地区夏祭り(子ども会として<br>参加)             | Ô   |
| 6   | 2024/10 | 上旬      | 10             | 00中学校体育館・グラ<br>ウンド | 市民スポーツ大会<br>ドッジボール競技に子ども会と<br>して参加 | Û   |
| 7   | 2024/12 | 22      | 10             | 00公民館              | クリスマス会                             | ۵   |
| 8   | 2025/1  | 中旬      | 10             | 00公民館              | 新春餅つき会                             | Û   |
| 9   | 2025/3  | 下旬      | 10             | 00公民館              | お別れ会                               | Û   |
| CSV | ダウンロード  | e fi    | 唰              |                    | 行事登録                               |     |

入力データを追加・変更・削除する場合は、行事実施の 前日までに修正・変更・削除してください。

【追加】 行事の前日までに行事登録をしてください。

#### 【変更の場合】

左端の青い表示の番号をクリックし、表示された画面 にそって修正箇所を修正してください。

### 【削除の場合】

右端のゴミ箱マークをクリックしてください。

行事実施予定日を過ぎると修正・削除はできなくなりま す。

| 【予定日の修正・ | 変更            | • 削除期限】 |
|----------|---------------|---------|
| 予定日が上旬   | $\rightarrow$ | 前月末日    |
| 予定日が中旬   | $\rightarrow$ | 当月10日   |
| 予定日が下旬   | $\rightarrow$ | 当月20日   |
|          |               |         |

登録内容に漏れがないか確認してください。

年間行事・日常定例活動に入力されていない行事・活動 でケガ等をした場合は補償の対象外となりますので入力 漏れがないようにご注意ください。

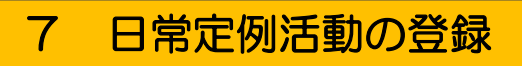

## 【① 日常定例活動データ入力】

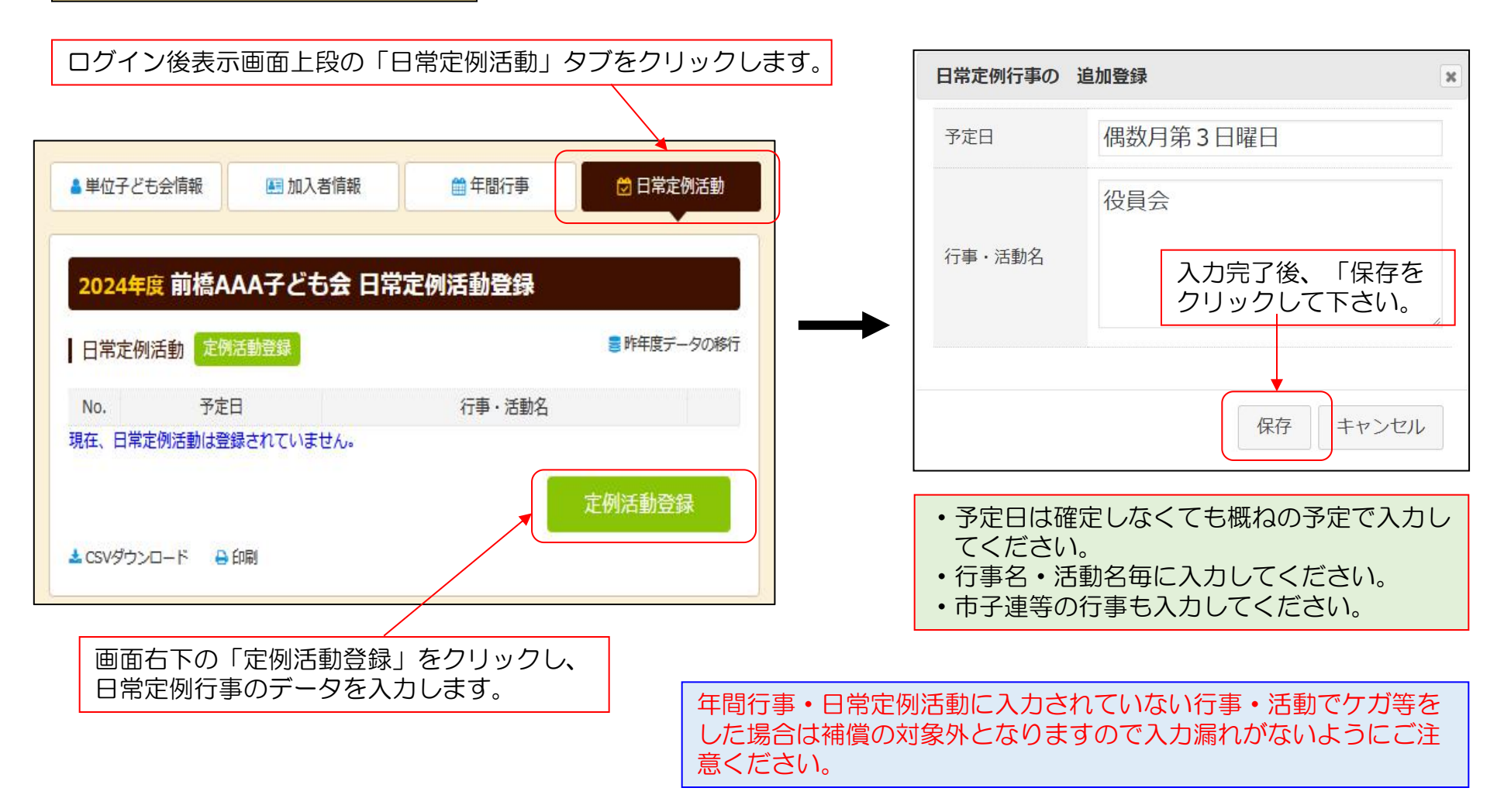

前ページにデータを入力すると下記のように表示されます。

登録内容に漏れがないか確認してください。

| 日常定例 | 利活動 定例活動登録      | 10000000000000000000000000000000000000 | データの移行 |
|------|-----------------|----------------------------------------|--------|
| No.  | 予定日             | 行事・活動名                                 |        |
| 1    | 偶数月第3日曜日        | 役員会                                    | 1      |
| 2    | 随時              | 市子連・県子連・全子連行事に参加                       | 1      |
| 3    | 5月~10月の第2、第4土曜日 | ドッジボール<br>練習                           | ۵      |
| 4    | 7/20頃~8月末日      | ラジオ体操                                  |        |
|      |                 | 定例活動發                                  | 登録     |

【削除の場合】

削除 💼 マークをクリックしてください。

# 8 市子連への連絡

共済掛金等を市子連に送金(もしくは持参)し、 次の書面を市子連に提出してください。

### 共済掛金等報告書<共済済様式>06「記入例」

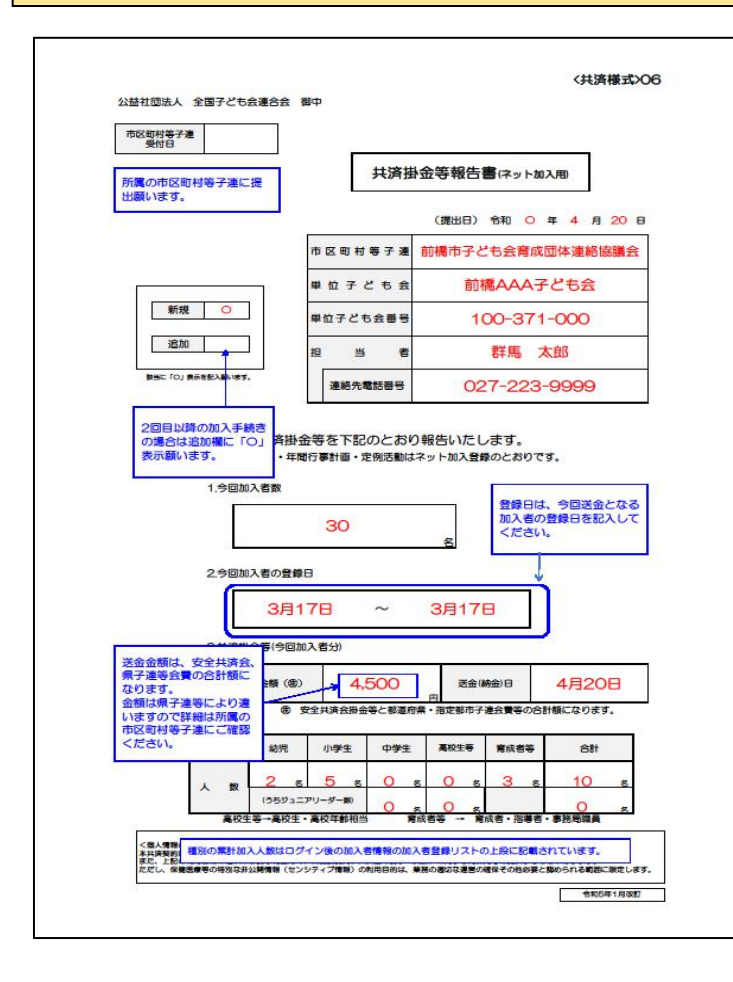

安全共済会ネット加入HP画面下段に表示された「単位子ども会用」 のく共済様式>O6 共済掛金等報告書を記入例を確認して作成し、市 子連に提出願います。

| 単位子ども    | 会用          |                    |                        |
|----------|-------------|--------------------|------------------------|
| ネット加入マニ  | ニュアル (ネットスナ | の際ご不明な点はこち         | 5らをご確認ください)            |
| 加入編 📩    | 変更編 📥       | 更新編 🛓              | 加入者データアップロード方法 👱       |
| 様式06 共済語 | 卦金等報告書 (ネッ) | <b>登録後、市区町村子</b> 道 | 重へ掛金と一緒にこの用紙を提出してください) |
| PDF 📥    | エクセル 🚢      | PDF記入例 📩           |                        |

市子連あてに書面もしくはメールにて提出願います。 (押印は不要です。) 【政令指定都市所属の単位子ども会の場合は一部を除いて区 子連宛に送付となりますのでご注意ください。】